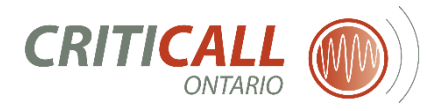

# **PHRS New Account Request**

## New to the Provincial Hospital Resource System (PHRS)?

#### Step 1: Accessing PHRS

Go to <u>www.criticall.org</u> and select the Access to PHRS button OR type the following address into your browser - <u>https://www.phrs.criticall.org</u>

### Step 2: Requesting a PHRS Account

New users will need to request a new PHRS Account. At the PHRS Log-in Page, click on the "Request New Account"

| The Provincia<br>to update an<br>non-critical c<br>information, p<br>password. | al Hospital Resource System allows hospitals<br>d monitor resource availability in critical and<br>are units. To access or update this<br>please log in with your username and | Contact PHRS Help Desk  |
|--------------------------------------------------------------------------------|----------------------------------------------------------------------------------------------------|-------------------------|
| Usemame*                                                                       | Forgot your username?                                                                                                    | Terms of Acceptable Use |
| Password*                                                                      | Forgot your password?                                                                                                    |                         |

#### **Step 3:** Complete the New User Account Information

The new PHRS User will complete required forms in the New User Account section including:

1. Personal Information (e.g. name, workplace/organizational email address, workplace/organizational phone number)

\*No personal email addresses are to be used (examples @gmail.com, @yahoo.com, etc.)

- 2. Select Entity by expanding the LHIN Name to select the Hospital or Corporate Site(s) where you work
- 3. Request the Access Type(s) required for your role:

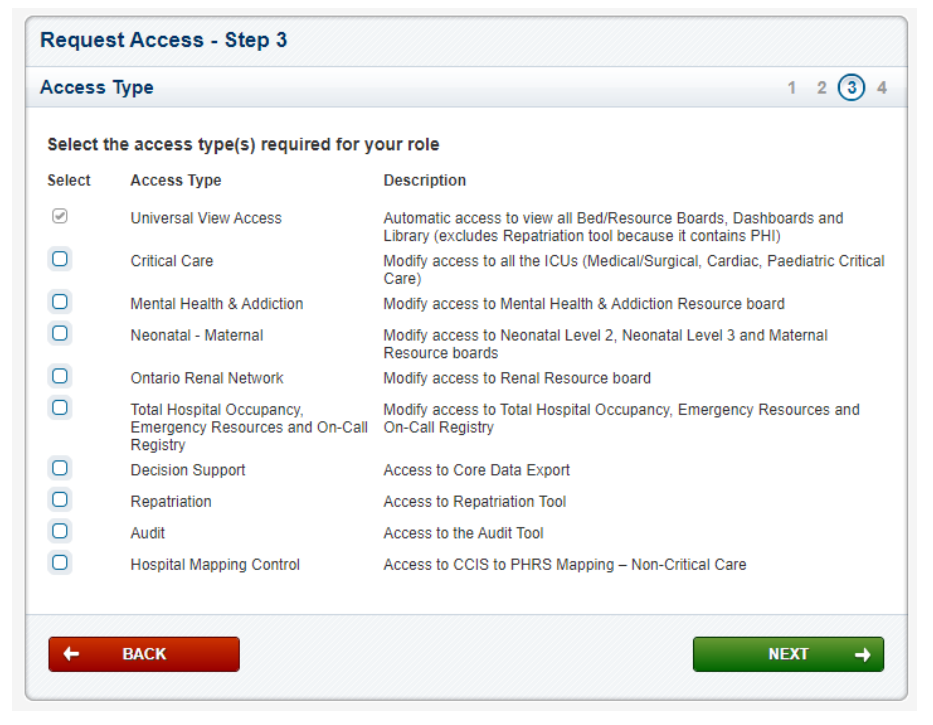

- 4. Assign a PHRS Local Registration Authority<sup>1</sup> to process your request and create a security phrase that will be used to let you know that any messages you receive from the PHRS are generated from the PHRS
- 5. Read and agree to the disclaimer and then click the "Submit" button
- Note 1: Each hospital has one or more designated PHRS Local Registration Authority(s) within their organizations. If you need assistance identifying the PHRS Local Registration Authority(s) for your organization, please contact <u>phrshelpdesk@criticall.org</u>

#### Step 4: Approval by your Hospital's PHRS Local Registration Authority

The New PHRS User will receive an email message confirming the request has been received.

The Hospital PHRS Local Registration Authority will receive a notification of the New Account request and is responsible for approving the request

## Step 5: Logging in for the First Time

Once the request has been approved by the Hospital PHRS Local Registration Authority, the new PHRS User will receive an email with a temporary encrypted link. The user will be required to create security questions and a unique password at first login.

#### Already have a PHRS account?

How to Request Additional Access for an Existing PHRS Account

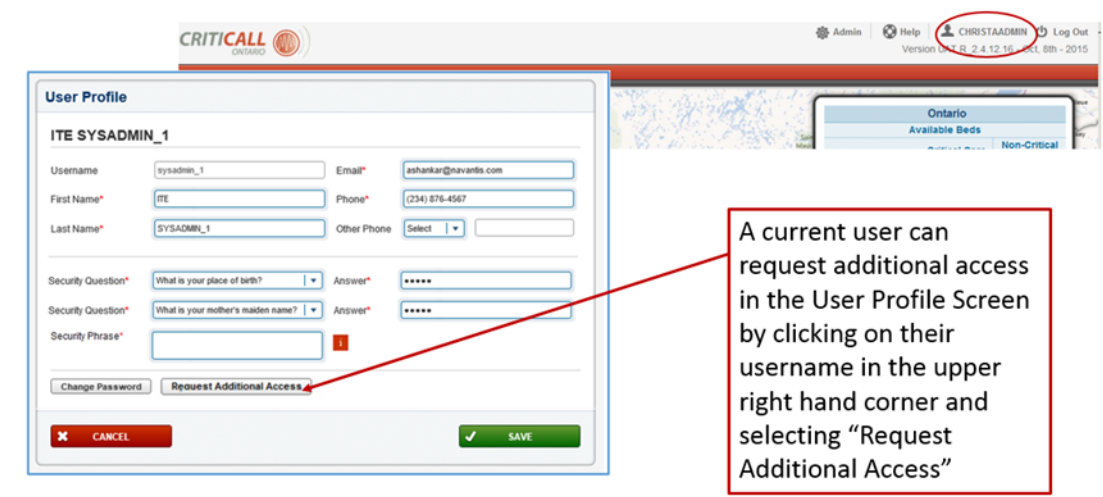

## Step 1: Login to Existing PHRS Account

Step 2: Select the appropriate type of access

**Step 3:** Submit the request to your Hospital's PHRS Local Registration Authority for approval.

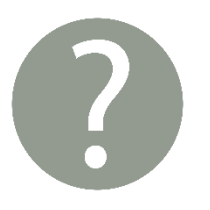

If you have questions regarding your PHRS Account contact: <u>phrshelpdesk@criticall.org</u> (Don't forget to provide your phone number and extension)

> If you would like to request PHRS Training contact: phrstraining@criticall.org